### Devis transformateur

Conditionnement de l'inclusion des schémas de palettisation dans le calcul automatique

► Commandes d'achat Ajout de la certification FSC en saisie de facture fournisseurs

### Commandes client

Prise en compte de la quantité totale des lignes de commande pour le tarif de vente

### Production

Marqueur pour Direct Planning : Envoyer l'information N° A Solder un OF s'il est terminé dans OMP Cube achat : enrichissement des mesures du cube

## Gestion de stock

Création de prévisionnels sur l'historique de consommation

### ► Livraisons

Contrôle d'appairage à la validation d'un chargement Intégration des appels de livraison (Intégration EDI paramétrable)

# VoluNews - Juillet 2023 - v.4.1.197.2

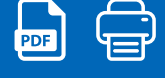

Bonjour,

Volume Software a le plaisir de vous présenter les VoluNews de Juillet 2023.

Bonne lecture !

# **DEVIS TRANSFORMATEUR**

Conditionnement de l'inclusion des schémas de palettisation dans le calcul automatique

Il est maintenant possible de configurer un schéma de palettisation pour qu'il ne soit pas pris en compte lors du calcul automatique du schéma de palettisation à utiliser.

### Exemple :

Test du devis 23000098 : Paramétrage des .SP 01A en inclusion uniquement II y a bien une solution qui est retenue sur 01A

| ᇬ Saisie du conditionnem                                                                                                 | ent                                                                                                    | -     |  |
|----------------------------------------------------------------------------------------------------|----------------------------------------------------------------------------------------------------|-------|--|
| Edition Actions Outils                                                                                                   | ?<br>er Copier Coller                                                                                                    |       |  |
| Devis<br>Client<br>Produit fini<br>Colisage                                                                              | 2300 398-1/1 du 19/06/2023 Cuantité                                                                                                    | 15000 |  |
| Nombre d'art/colis                                                                                                    | Colisage SAN - SANS COLISAGE                                                                                                    |       |  |
| Palette<br>Nombre PF / charge<br>Palette                                                                                 | 191         avec une charge de         1         Palette(s)         Gerbage         1           ZPA0004         Image: Compare the second second |       |  |
| Code palettisation                                                                                                    | 01A-1 PLE                                                                                                    |       |  |
| Type palette                                                                                                    | FAB - FABRIQUEE                                                                                                    |       |  |
| Gestion palette<br>Format palette bkL<br>Haut. encombrement<br>Larg. encombrement<br>Long. encombrement<br>Code cerclage | PER - PERDUE         800 x 900         1296 Epaisseur PF plié         800 Largeur PF plié         905 Longueur PF plié         2LA - 2 FEULLAROS // LARGEUR                                                                                                    |       |  |
| Forcer le conditionnement                                                                                                | (désactive le mode automatique)                                                                                                    |       |  |
| Etiquettes                                                                                                    | Protections palette                                                                                                    |       |  |
| Type d'étiquette CPL<br>Position étiquette PID<br>Position caisse témoin                                                 | - Standard CPL  Nb 1 Nb 0 Nb 0                                                                                                    |       |  |

### **Devis transformateur**

Conditionnement de l'inclusion des schémas de palettisation dans le calcul automatique

### Commandes d'achat

Ajout de la certification FSC en saisie de facture fournisseurs

### Commandes client

Prise en compte de la quantité totale des lignes de commande pour le tarif de vente

### Production

Marqueur pour Direct Planning : Envoyer l'information N° A Solder un OF s'il est terminé dans OMP Cube achat : enrichissement des mesures du cube

### Gestion de stock

Création de prévisionnels sur l'historique de consommation

### ► Livraisons

Contrôle d'appairage à la validation d'un chargement Intégration des appels de livraison (Intégration EDI paramétrable)

# COMMANDES D'ACHAT

### Ajout de la certification FSC en saisie de facture fournisseur

Cette évolution permet d'ajouter une colonne contenant les informations de certification FSC du produit correspondant, dans l'écran de saisie de facture fournisseur.

La colonne s'ajoute entre la colonne "Produit" et la colonne "Réceptionneur". Elle n'est accessible qu'en consultation.

Exemple :

Si on active l'affichage de la certification, alors on a bien la nouvelle donnée :

🍕 Factures Fournisseurs

| chier Edition Ac       | tions Outils ?                  |                       |                 |               |               |                |               |
|------------------------|---------------------------------|-----------------------|-----------------|---------------|---------------|----------------|---------------|
| lodifie Début P        | ♦ ♦ ♦<br>récédent Suivant Fin ( | Quitte Valider Annule | r Détail entête | BRC / Facture | Détail entête | Saisie montant | S Affectation |
| Top facturation : 03/2 | 2021                            |                       |                 |               |               |                |               |
| Numéro pièce           | 21100992 F - F                  | acture 🗾 🛛 - Tran     | sféré 💌         |               |               |                | Prix ligne H  |
| Fournisseur            | F23 😡                           |                       |                 | Date facture  | 07/04/2021    |                |               |
| Adr. facturation four  | n. 🔍                            |                       |                 | Mode règleme  | nt VI - VIREM | ENT 🚽          |               |
| Réf facture            | 221961                          |                       |                 | Numéro d'OA   |               | Q              |               |
| Echéance               | 010 - 0 j FDM le 10             | <u> </u>              | 05/2021 🛗       | Devise        | EUR - EUR     | 0S 👻           | Site          |
| Bon réception          |                                 |                       |                 | Produit       | CP2010002     | 26 📿           |               |
| 1/12                   |                                 |                       |                 |               |               |                |               |
| Commande               | Réf BL fournisseur              | Date création BRC     | Bon réception   | Produit       |               | Certification  | Réceptionneur |
| 20110334-003           | 221961                          | 08/04/2021            | 21040188-001    | CP20100026    |               | FSM - FS       |               |
| 20100394-001           | 221961                          | 08/04/2021            | 21040189-001    | CP20090056    |               |                |               |
| 21030440-002           | 221961                          | 08/04/2021            | 21040190-001    | CP16110203    |               |                |               |

Si on crée une nouvelle facture ou bien que l'on change le produit, la certification correspondante est aussitôt mise à jour.

| Réf BL fournisseur | Date création BRC | Bon réception | Produit    | Certification       | Réceptionneur | Quar |
|--------------------|-------------------|---------------|------------|---------------------|---------------|------|
|                    |                   |               | PA21010066 | FM% - FSC Mixte 70% |               |      |

# **COMMANDES CLIENT**

Prise en compte de la quantité totale des lignes de commande pour le tarif de vente

Aujourd'hui, lorsqu'on procède au calcul de la facture, si l'option appropriée a été activée, le prix de vente est déterminé en effectuant une recherche de tarif en fonction de la quantité associée à la ligne de commande. Cette recherche de tarif permet de fixer le montant à facturer en considérant les quantités commandées et les tarifs correspondants.

Cette évolution permet de gérer les tarifs combinés. Si une commande est gérée en « livraison groupée », alors la recherche de tarif doit se faire sur la quantité cumulée de toutes les lignes de la commande, même si les articles sont différents.

De plus celle-ci permet , sur paramétrage dans le programme de saisie des commandes clients, de recopier les TSC des commandes CDA lors de la création des commandes CD1

### ► Devis transformateur

Conditionnement de l'inclusion des schémas de palettisation dans le calcul automatique

### Commandes d'achat

Ajout de la certification FSC en saisie de facture fournisseurs

### Commandes client

Prise en compte de la quantité totale des lignes de commande pour le tarif de vente

### ► Production

Marqueur pour Direct Planning : Envoyer l'information N° A Solder un OF s'il est terminé dans OMP Cube achat : enrichissement des mesures du cube

### Gestion de stock

Création de prévisionnels sur l'historique de consommation

### ► Livraisons

Contrôle d'appairage à la validation d'un chargement Intégration des appels de livraison (Intégration EDI paramétrable)

| Entôto  | Lianos     | 2            | Validar    | X            | Notor     | TSC   | BL/Eacture | Calcul risque | En  | <br>vol fav | omail         |              |                    |   |
|---------|------------|--------------|------------|--------------|-----------|-------|------------|---------------|-----|-------------|---------------|--------------|--------------------|---|
| Lintete | Lignes     | interroge    | vanuer     | Annulei      | NOLES     | - 1   | DEFracture | Calcul Insque | LI  | voriax      | -eman         |              |                    |   |
| Numéro  | commai     | nde 230600   | 01         |              |           |       |            |               |     |             |               |              |                    |   |
| Code cl | ient       | 00950        | Q          | MC CAIN F    | OODS E    | URO   | E BV       |               |     |             |               |              |                    |   |
| Référen | ice client | 230600       | 01         |              |           |       |            | D             | ate | de com      | mande client  | 01/06/2023 D | ate cde 01/06/2023 |   |
| Libellé | comman     | de           |            |              |           |       |            |               | 2   | AC          | H - Achat     | T            |                    |   |
|         |            |              |            |              |           |       |            |               | 4   | .ON         | Oui ou Non    |              |                    | - |
|         |            |              |            |              |           |       |            |               | E   | dition      | Actions Outi  | ls ?         |                    |   |
| 🖌 🍓 Cr  | ommande    | 23060001 <   | 001 - PACA | PIME> Enviro | nnement : | TEST  |            |               |     | Validar     | ×             |              |                    |   |
| Editio  | on Actio   | ons Outils   | ?          |              |           |       | 1          |               | 8   | vanuer      | Annuer        |              |                    |   |
|         | 1          | ×            | Q          |              |           |       |            |               |     | Liste de    | es paramètres |              |                    |   |
| A Vali  | ider An    | nuler Tra    | çabilité   |              |           |       |            |               |     | Code        | Libellé       |              | Aide               |   |
| M Dor   | nnées gé   | nérales      |            | 3/3          |           |       | _          |               |     | N           | Non           |              |                    |   |
| c       | Denné      |              |            | Libellé      |           |       |            |               |     | Ŭ           |               |              |                    |   |
| A 🔛     | Donnee     | 55           |            | Date cal     | c combi   | i     | •          |               |     |             | 7             |              |                    |   |
| т, 🛄    | Informa    | ation de Bas | se         | Qté comb     | inée      |       |            |               |     |             |               |              |                    |   |
| M       | Informa    | ation Comm   | ande       | Tarific      | ation o   | combi | née?       |               |     | 0           | •             |              | Oui                |   |
| -       |            |              |            | <            |           |       |            |               |     |             |               |              |                    |   |

# PRODUCTION

Marqueur pour Direct Planning : Envoyer l'information N° ARC

Cette évolution permet d'extraire l'information "N° ARC" des commandes fournisseurs à partir des marqueurs d'achat de Direct Planning

| Actions                                                                                                    | Outils ?                   |                                      |                                  |              |             |              |                 |               |             |                  |             |    |
|----------------------------------------------------------------------------------------------------|----------------------------|--------------------------------------|----------------------------------|--------------|-------------|--------------|-----------------|---------------|-------------|------------------|-------------|----|
| er Annuler                                                                                                    | Couper                     | Copier Coller                        |                                  |              |             |              |                 |               |             |                  |             |    |
| nes                                                                                                    | 1                          |                                      |                                  |              |             |              |                 |               |             |                  |             |    |
| ID tâche ERP                                                                                                    | 0                          | Libellé                              |                                  | C            | ode machine | Durée totale | Qté prévue      | Qté réalisée  | Avancemen   | Commencée le     | Liens       |    |
| 22000745-1/                                                                                                    | 1/9002                     | 22000745-1-TIT                       | ANOBEL                           | 1            | 26          | 141          | 500             | 150           | 30          | 23/06/22 08:43   | 1           | M  |
| 22000745-1/                                                                                                    | 1/12506                    | 22000745-1-TIT                       | ANOBEL                           | D            | OM          | 100          | 2 000           | 520           | 26          | 24/06/22 07:34   | 1           | N  |
| 22000745-1/                                                                                                    | 1/15001                    | 22000745-1-TIT                       | ANOBEL                           | B            | AN          | 6            | 2               | 0             | 0           | 24/06/22 00:00   | 0           | N  |
|                                                                                                    |                            |                                      |                                  |              |             |              |                 |               |             |                  |             |    |
| tités Elém                                                                                                    | nents techniq              | ues/Zones libres                     | Éléments tech                    | niques impor | és Marq     | ueurs Info   | rmation process | Données de ré | férence Su  | ppléments Légend | e des icône | es |
| itités Elém                                                                                                    | nents techniq              | ues/Zones libres                     | Éléments tech                    | niques impor | és Marq     | ueurs Info   | rmation process | Données de ré | férence Su  | ppléments Légend | e des icôn  | es |
| ntités Elém<br>Numéro                                                                                                    | nents techniq<br>Etat      | ues/Zones libres<br>Date rec. prévue | Éléments techi<br>Date rec. réel | niques impor | és Marq     | ueurs Info   | mation process  | Données de ré | férence Suj | ppléments Légend | e des icôn  | es |
| ntités Elém<br>Numéro<br>1<br>3                                                                                                   | nents techniq<br>Etat<br>1 | ues/Zones libres<br>Date rec. prévue | Éléments techi<br>Date rec. réel | niques impor | és Marq     | ueurs Info   | rmation process | Données de ré | férence Su  | ppléments Légend | e des icône | es |
| Numéro<br>1<br>3<br>4                                                                                                    | Etat<br>4                  | ues/Zones libres<br>Date rec. prévue | Éléments tech                    | niques impor | és Marq     | ueurs Info   | rmation process | Données de ré | férence Su  | ppléments Légend | e des icône | es |
| Numéro<br>1<br>3<br>4                                                                                                    | Etat<br>1<br>4<br>4        | ues/Zones libres<br>Date rec. prévue | Éléments techi<br>Date rec. réel | niques impor | és Marq     | ueurs Infor  | mation process  | Données de ré | férence Sup | ppléments Légend | e des icôn  | es |
| Numéro<br>1<br>3<br>4                                                                                                    | Etat<br>1<br>4<br>4        | ues/Zones libres<br>Date rec. prévue | Éléments techi                   | niques impor | és Marq     | ueurs Infor  | mation process  | Données de ré | férence Sup | ppléments Légend | e des icôn  | es |
| Numéro<br>1<br>3<br>4<br>Zones libres                                                                                             | Etat 1<br>4<br>4           | ues/Zones libres                     | Éléments techn<br>Date rec. réel | niques impor | és Marq     | ueurs Infor  | mation process  | Données de ré | férence Sup | ppléments Légend | e des icôn  | es |
| Numéro<br>1<br>3<br>4<br>Zones libres                                                                                             | Etat 1 4 4                 | ues/Zones libres                     | Éléments techi                   | niques impor | és Marq     | ueurs Infor  | mation process  | Données de ré | férence Sup | ppléments Légend | e des icôn  | es |
| Numéro<br>1<br>3<br>4<br>Zones libres<br>1<br>2<br>3                                                                              | Etat 1 4 4                 | ues/Zones libres                     | Éléments techi                   | niques impor | és Marq     | ueurs Infor  | mation process  | Données de ré | férence Sup | ppléments Légend | e des icôn  | es |
| Numéro         1           3         4           Zones libres         1           2         3           4         0 -             | Etat 1 4 4                 | ues/Zones libres                     | Éléments techi                   | niques impor | és Marq     | ueurs Infor  | mation process  | Données de ré | férence Sup | ppléments Légend | e des icôn  | es |
| Itités         Elém           1         3           3         4           2         3           4         0           5         0 | Etat 1 4 4                 | ues/Zones libres                     | Éléments techi                   | niques impor | és Marq     | ueurs Infor  | mation process  | Données de ré | férence Sup | ppléments Légend | e des icôn  | es |

Solder un OF s'il est terminé dans OMP

Cette évolution permet de solder un ordre de fabrication lorsqu'un fichier envoyé par OMP indique que la production de la commande concernée est terminée.

### **Devis transformateur**

Conditionnement de l'inclusion des schémas de palettisation dans le calcul automatique

### Commandes d'achat

Ajout de la certification FSC en saisie de facture fournisseurs

### Commandes client

Prise en compte de la quantité totale des lignes de commande pour le tarif de vente

### Production

Marqueur pour Direct Planning : Envoyer l'information N° A Solder un OF s'il est terminé dans OMP Cube achat : enrichissement des mesures du cube

### Gestion de stock

Création de prévisionnels sur l'historique de consommation

### ► Livraisons

Contrôle d'appairage à la validation d'un chargement Intégration des appels de livraison (Intégration EDI paramétrable)

### Cube achat : enrichissement des mesures du cube

Cette évolution concerne la conception de nouvelles mesures pour le cube achat, permettant d'analyser les délais de livraison des fournisseurs et les quantités livrées. Les mesures incluent le nombre de jours de retard, le nombre de jours d'avance, le nombre de jours d'écart (algébrique), l'écart entre les quantités commandées et livrées pour les commandes soldées, ainsi que différentes statistiques sur le nombre de commandes soldées et livrées.

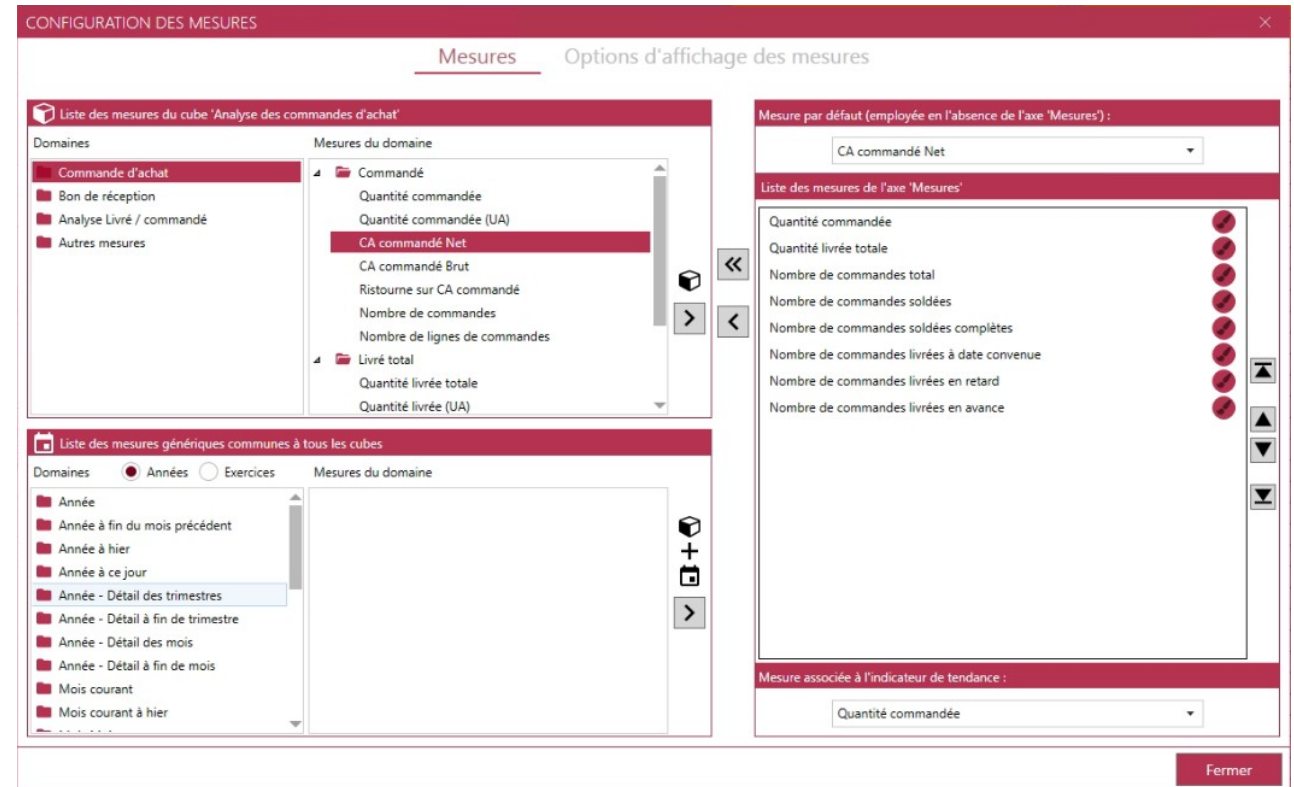

### Exemple de mesures basées sur l'analyse des délais (ONTIME) :

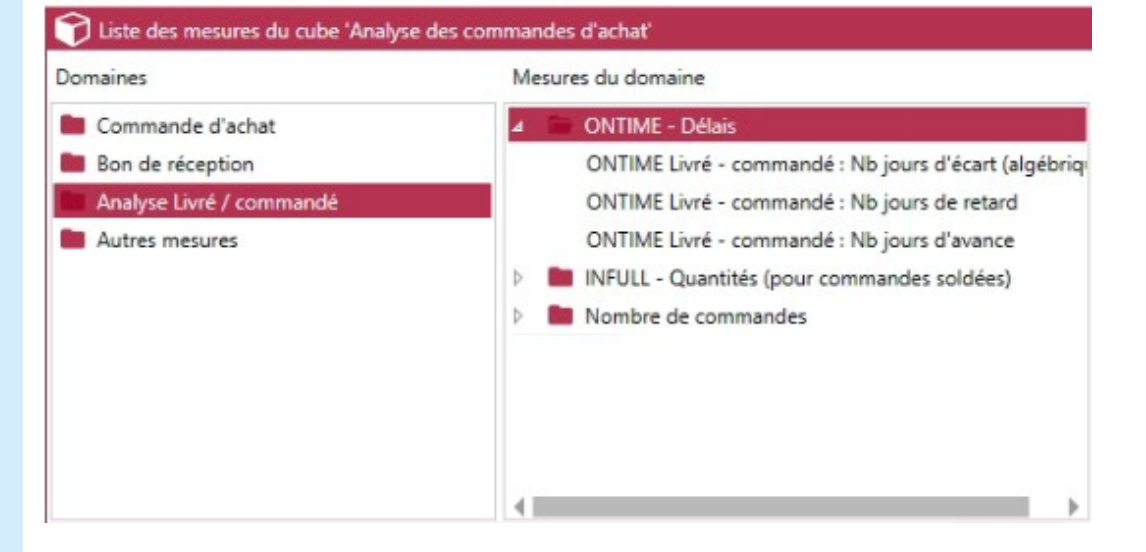

**Nombre de jours de retard :** Cela représente le nombre de jours de retard entre la date de livraison confirmée par le fournisseur et la date de première réception effective des produits.

**Nombre de jours d'avance :** Cela représente le nombre de jours d'avance entre la date de livraison confirmée par le fournisseur et la date de première réception effective des produits. Si la livraison a été faite avant la date convenue, ce nombre sera positif.

**Nombre de jours d'écart (algébrique)** : Cette mesure prend en compte les retards et les avances. Elle est algébrique, ce qui signifie qu'elle prend en compte le sens des écarts. Un écart positif indique que la livraison est en avance, tandis qu'un écart négatif indique un retard.

Exemple de mesures basées sur les quantités (INFULL) :

### **Devis transformateur**

Conditionnement de l'inclusion des schémas de palettisation dans le calcul automatique

### Commandes d'achat

Ajout de la certification FSC en saisie de facture fournisseurs

### Commandes client

Prise en compte de la quantité totale des lignes de commande pour le tarif de vente

### Production

Marqueur pour Direct Planning : Envoyer l'information N° A Solder un OF s'il est terminé dans OMP Cube achat : enrichissement des mesures du cube

### Gestion de stock

Création de prévisionnels sur l'historique de consommation

### ► Livraisons

Contrôle d'appairage à la validation d'un chargement Intégration des appels de livraison (Intégration EDI paramétrable)

# Liste des mesures du cube 'Analyse des commandes d'achat' Domaines Mesures du domaine Commande d'achat P ONTIME - Délais Bon de réception INFULL - Quantités (pour commandes soldées) INFULL Livré - commandé (cdes soldées) : Ecart qté INFULL Livré - commandé cdes soldées % Ecart qté INFULL Livré - commande cdes soldées % Ecart qté Autres mesures Mombre de commandes

Écart entre quantité commandée et livrée pour les commandes soldées : Cette mesure calcule la différence entre la quantité commandée et la quantité réellement livrée pour les commandes qui ont été totalement livrées (commandes soldées). Cela permet de vérifier si les quantités livrées correspondent aux quantités commandées.

### Exemple de mesures basées sur le nombre de commandes :

| Domaines                 | Mes | ures du domaine                               |   |
|--------------------------|-----|-----------------------------------------------|---|
| Commande d'achat         | 4   | Nombre de commandes                           | 4 |
| Bon de réception         |     | Nombre de commandes total                     |   |
| Analyse Livré / commandé |     | Nombre de commandes soldées                   |   |
| Autres mesures           |     | Nombre de commandes soldées complètes         | l |
|                          |     | % Nombre de commandes soldées complètes       | l |
|                          |     | Nombre de commandes soldées incomplètes       | l |
|                          |     | % Nombre de commandes soldées incomplètes     | l |
|                          |     | Nombre de commandes livrées                   | l |
|                          |     | Nombre de commandes livrées à date convenue   | 1 |
|                          |     | % Nombre de commandes livrées à date convenue |   |
|                          |     | Nombre de commandes livrées en retard         | - |

|                  | 2023                 |                           |    |                        |                            |                      |                      |  |  |  |  |  |  |  |
|------------------|----------------------|---------------------------|----|------------------------|----------------------------|----------------------|----------------------|--|--|--|--|--|--|--|
| Qté<br>commandée | Qté<br>livrée totale |                           |    | Nb com                 | mandes                     |                      |                      |  |  |  |  |  |  |  |
|                  |                      | Soldées soldées complètes |    | soldées<br>incomplètes | livrées à<br>date convenue | livrées<br>en retard | livrées<br>en avance |  |  |  |  |  |  |  |
| 11               | 11                   | 2                         | 2  | 0                      | 0                          | 2                    | 0                    |  |  |  |  |  |  |  |
| 790 655          | 389 010              | 1                         | 1  | 0                      | 0                          | 2                    | 0                    |  |  |  |  |  |  |  |
| 60               | 43                   | 42                        | 42 | 0                      | 22                         | 17                   | 4                    |  |  |  |  |  |  |  |
| 8 170            | 8 414                | 4                         | 4  | 0                      | 1                          | 0                    | 3                    |  |  |  |  |  |  |  |
| 125 532          | 102 952              | 45                        | 44 | 1                      | 20                         | 12                   | 13                   |  |  |  |  |  |  |  |

**Nb commandes soldées :** Le nombre total de commandes qui ont été totalement livrées (commandes soldées).

**Nb commandes soldées complètes :** Le nombre de commandes soldées où toutes les quantités commandées ont été livrées en totalité, sans aucun manquement.

**Nb commandes soldées incomplètes :** Le nombre de commandes soldées qui ont été livrées partiellement, c'est-à-dire que certaines quantités commandées n'ont pas été livrées.

**Nb commandes livrées :** Le nombre total de commandes qui ont été livrées, qu'elles soient complètes ou incomplètes.

Nb commandes livrées à date convenue : Le nombre de commandes qui ont été livrées à la date convenue avec le fournisseur.

Nb commandes livrées en retard : Le nombre de commandes qui ont été livrées après la date convenue.

### **Devis transformateur**

Conditionnement de l'inclusion des schémas de palettisation dans le calcul automatique

### Commandes d'achat

Ajout de la certification FSC en saisie de facture fournisseurs

### Commandes client

Prise en compte de la quantité totale des lignes de commande pour le tarif de vente

### Production

Marqueur pour Direct Planning : Envoyer l'information N° A Solder un OF s'il est terminé dans OMP Cube achat : enrichissement des mesures du cube

Gestion de stock
 Création de prévisionnels sur l'historique de consommation

### ► Livraisons

Contrôle d'appairage à la validation d'un chargement Intégration des appels de livraison (Intégration EDI paramétrable) En utilisant ces mesures dans un modèle Cube, vous pourrez analyser de manière approfondie les performances des fournisseurs en termes de respect des délais de livraison. Cette amélioration facilitera la gestion des achats, optimisera la planification et permettra une prise de décision plus éclairée dans le domaine des approvisionnements.

# **GESTION DE STOCK**

### Création de prévisionnels sur l'historique de consommation

Cette évolution permet ,dans la visualisation des alertes,de remplir la ligne « Prévisions client » automatiquement en se basant sur les livraisons réalisées sur les N dernières semaines précédant la date du jour.

### Remarques :

- Le nombre de semaines à prendre en compte est paramétrable et peut être changé dynamiquement avant le lancement de la visualisation
- La recherche des livraisons réalisées est obligatoire pour activer le fonctionnement
- L'alimentation de la ligne « Prévisions client » en automatique n'est effectuée que si aucune prévisions client n'est trouvée sur toute la période affichée.
- · Les prévisions sont créées chaque lundi à partir du premier lundi suivant la date du jour

### Devis transformateur

Conditionnement de l'inclusion des schémas de palettisation dans le calcul automatique

### Commandes d'achat

Ajout de la certification FSC en saisie de facture fournisseurs

### Commandes client

Prise en compte de la quantité totale des lignes de commande pour le tarif de vente

### ► Production

Marqueur pour Direct Planning : Envoyer l'information N° A Solder un OF s'il est terminé dans OMP Cube achat : enrichissement des mesures du cube

Gestion de stock
 Création de prévisionnels sur l'historique de consommation

### ► Livraisons

Contrôle d'appairage à la validation d'un chargement Intégration des appels de livraison (Intégration EDI paramétrable)

| ISUALISATION DES ALERTES                          |                                                                                             | <u></u> |         | ×        |
|---------------------------------------------------|---------------------------------------------------------------------------------------------|---------|---------|----------|
| Edition Actions Outils ?                          |                                                                                             |         |         |          |
| Valider Annuler Couper<br>Calcul                  | Copier Coller Critère Sup.                                                                  |         |         |          |
| Type article                                      |                                                                                             |         |         | ×        |
| Code article                                      |                                                                                             |         |         |          |
| Référence client                                  |                                                                                             |         |         |          |
| Code famille                                      |                                                                                             |         |         | <u> </u> |
| Code sous-famille                                 |                                                                                             |         |         | -        |
| Code client                                       |                                                                                             |         |         |          |
| Nom du client                                     |                                                                                             |         |         |          |
| Date début période                                | 28/06/2023 🗂 Horizon Lct. (en jo                                                            | urs)    |         | ) ≑      |
| Type calcul                                       | T - Toutes les alertes                                                                      |         |         | -        |
| Editer les produits en                            | Rupture Alerte                                                                              |         |         |          |
| Prendre en compte tous les                        | Sécurité Produits suivis en stock (même sans alerte). Juits traités et validés manuellement |         |         | _        |
| Historique de consommatio                         | n pour le calcul des prévisions 3                                                           | ÷ s     | emaine( | s)       |
| Ordre de chargement des seu                       | ls                                                                                          |         |         |          |
| Type de chargement                                | Activé                                                                                      |         | ^       | 0        |
| T - Client (TSC)<br>S - Règle de gestion par lieu | te rangement (stk. rg)                                                                      |         |         | 0        |
| M - Article (mat)                                 |                                                                                             |         | ~       |          |
| Edition                                           |                                                                                             |         |         |          |
| Gestionnaire                                      |                                                                                             |         |         | -        |
| Lieu de stockage                                  |                                                                                             |         |         | -        |
| Type édition                                      | D - Stock disponible                                                                        |         |         | -        |
| oate de début de période de cal                   | cul                                                                                         |         |         | RFP .    |

# LIVRAISONS

## Contrôle d'appairage à la validation d'un chargement

Cette évolution permet, sur paramétrage dans le programme de préparation des affrètements, d'effectuer un contrôle sur les appairages lors de la validation d'un chargement. Ces contrôles suivent le même principe que ceux effectués dans le programme de saisie des bons de livraison.

### **Devis transformateur**

Conditionnement de l'inclusion des schémas de palettisation dans le calcul automatique

### Commandes d'achat

Ajout de la certification FSC en saisie de facture fournisseurs

### Commandes client

Prise en compte de la quantité totale des lignes de commande pour le tarif de vente

### Production

Marqueur pour Direct Planning : Envoyer l'information N° A Solder un OF s'il est terminé dans OMP Cube achat : enrichissement des mesures du cube

### Gestion de stock

Création de prévisionnels sur l'historique de consommation

### Livraisons

Contrôle d'appairage à la validation d'un chargement Intégration des appels de livraison (Intégration EDI paramétrable)

| Groupage 230<br>Select. Pal.<br>Pal.chargées 5 / | 00003 Tran<br>Véhi<br>57 Pale  | sp. <u>T0055</u><br>c<br>tte                                                 | Date                                                                              | ∍ BL              | 04/07/                  | 2023          | 1                     | ļı              | .ig                                                              |                  |   |
|--------------------------------------------------|--------------------------------|------------------------------------------------------------------------------|-----------------------------------------------------------------------------------|-------------------|-------------------------|---------------|-----------------------|-----------------|------------------------------------------------------------------|------------------|---|
| LG Commande<br>1 23300006-1<br>2 23300006-1      | Client li                      | .vré                                                                         | FBI<br>23300007-001<br>23000003-000                                               | Hag<br>310<br>310 | Empl<br>VENPF<br>VENEXP | L.I           | Nb Pa<br>3/20<br>2/37 | i G 1<br>1<br>1 | Produit livré<br>P23636 <b>&amp;F1</b><br>P23636 <b>&amp;F</b> 2 | Н.Е.<br><i>Ф</i> | ^ |
| BL D<br>Client livré (<br>Sortie BL              | Réf. commar<br>23300006<br>CAB | Validation. (133C<br>ANOMALIE !!<br>Commande -<br>La qté livrée<br>Localiser | TROIC)<br>L<br>Ligne - Séquence - Article<br>1000 ne respecte pas l'ap<br>Picking | P2363<br>pairage  | i6AF2<br>e. Qté attenc  | due 150<br>OK | ×<br>10. 50           | HI.<br>27       | total<br>.300                                                    |                  | ~ |

Intégration des appels de livraison (Intégration EDI paramétrable)

Cette évolution permet d'intégrer un fichier ne contenant que des lignes d'appels de livraison et de rechercher les commandes correspondantes en fonction d'un numéro de contrat. Il est maintenant possible de modifier les valeurs d'un message EDI.

### 🌒 Détail des cadencements de livraison associés aux messages EDI – 🗆 X Edition Actions Outils ? ✓ Générer cad. livraison Ctrl+Maj+F6 Valider Générer tous cad. liv. Ctrl+Maj+F7 Mess Modifier le message Ctrl+M Statu Visualisation traçabilité Ctrl+O QAL Date de livraison Quantité à livrer Réf de l'appel client 1000 4600009140-2134270 RG1 Cad. liv APP 05/07/2024 1000 4600009140-2134270 2 2023-07-05 16:53:21 3 2023-07-05 16:53:21 V APP 05/07/2024 4000 4600009140-2134271 APP 05/07/2024 2000 4600009140-2134272 V 4 2023-07-05 16:53:22 APP 05/07/2024 8000 4600009140-2134273 V

### Exemple d'un fichier à intégrer dans la commande N° 23CB0610

| A          | В                                       | с                | D                | E           | F                    | G              | н                   | I      | J           |
|------------|-----------------------------------------|------------------|------------------|-------------|----------------------|----------------|---------------------|--------|-------------|
| Article    | Refclient                               | Date du document | Document d'achat | Num contrat | Quantite de commande | Date livraison | Commentaires SISLEY | Statut | Code client |
| ETU0003636 | ETUI FW GEL CREME 30GR (EUR) - 1559H/UE | 04/07/2023       | 2134270          | 4600009140  | 1000                 | 05/07/2024     | Commande cree       | С      | C00543      |
| ETU0003636 | ETUI FW GEL CREME 30GR (EUR) - 1559H/UE | 04/07/2023       | 2134271          | 4600009140  | 3000                 | 05/07/2024     | Commande cree       | С      | C00543      |

Une fois intégré, 2 nouvelles lignes seront créées dans les lignes de cadencement de la commande 23CB0610

### Avant intégration du fichier :

| 4  | Consu              | nsultation des cadencements des livraisons - 23CB0610-1 |               |                     |              |                             |                    |      |              |                 |                 |            |            |          |         |
|----|--------------------|---------------------------------------------------------|---------------|---------------------|--------------|-----------------------------|--------------------|------|--------------|-----------------|-----------------|------------|------------|----------|---------|
| Ed | ition              | Actions                                                 | Outils ?      |                     |              |                             |                    |      |              |                 |                 |            |            |          |         |
| 1  | <b>v</b><br>alider | ×<br>Annuler                                            | Appel livrais | ©<br>son Accès au c | létail Solde | Désolde Détail de l'article |                    |      |              |                 |                 |            |            |          |         |
| Γ. | 1/ 1               |                                                         |               |                     |              |                             |                    |      |              |                 |                 |            |            |          |         |
|    | N°                 | 0                                                       | Date demande  | Date accusé         | Adr.         | Adresse livraison           | Lieu intermédiaire | Туре | Qté à livrer | Qualificatif    | Référence ligne | Date appel | Qté livrée | Qté en r | etour ^ |
|    | 1                  | 2                                                       | 4/02/2023     | 19/07/2023          | 010          | 84330 ST PIERRE DE VASSOLS  |                    |      | 50000        | LIV - Livraison |                 | 24/02/2023 | (          | )        |         |
|    |                    |                                                         |               |                     |              |                             |                    |      |              |                 |                 |            |            |          |         |

### Après intégration du fichier :

| 🜒 Consul | Itation des cader                                                                                                    | cements de | es livraisons - 230 | B0610-1 |                            |                    |      |              |                  |                    |            |            | - 0           |  |
|----------|----------------------------------------------------------------------------------------------------|------------|---------------------|---------|----------------------------|--------------------|------|--------------|------------------|--------------------|------------|------------|---------------|--|
| dition / | Actions Outil                                                                                                    | ?          |                     |         |                            |                    |      |              |                  |                    |            |            |               |  |
| Valider  | Index     Index     Index |            |                     |         |                            |                    |      |              |                  |                    |            |            |               |  |
| N°       | Date d                                                                                                    | mande      | Date accusé         | Adr.    | Adresse livraison          | Lieu intermédiaire | Туре | Qté à livrer | Qualificatif     | Référence ligne    | Date appel | Qté livrée | Qté en retour |  |
| 1        | 24/02/2                                                                                                    | 023        | 19/07/2023          | 010     | 84330 ST PIERRE DE VASSOLS |                    |      | 46000        | LIV - Livraison  |                    | 24/02/2023 | (          | 0             |  |
| 2        | 05/07/2                                                                                                    | 024 0      | 05/07/2024          | 010     | 84330 ST PIERRE DE VASSOLS |                    |      | 1000         | APP - Appel liv. | 4600009140-2134270 | 07/07/2023 | (          | D             |  |
| 3        | 05/07/2                                                                                                    | 024        | 05/07/2024          | 010     | 84330 ST PIERRE DE VASSOLS |                    |      | 3000         | APP - Appel liv. | 4600009140-2134271 | 07/07/2023 | (          | 0             |  |